# RV016, RV042, RV042G 및 RV082 VPN Router에서 게이트웨이 투 게이트웨이 VPN에 대 한 고급 설정을 구성합니다

### 목표

VPN(Virtual Private Network)은 보안을 제공하기 위해 공용 네트워크를 통해 원격 사용자의 디바이스를 가상으로 연결하는 데 사용되는 사설 네트워크입니다. 보다 구체적으로, 게이트웨 이 간 VPN 연결에서는 두 라우터가 서로 안전하게 연결할 수 있으며 한 쪽 끝에 있는 클라이 언트가 다른 쪽 끝에 있는 동일한 원격 네트워크의 일부인 것처럼 논리적으로 보일 수 있습니 다. 이를 통해 데이터와 리소스를 인터넷을 통해 보다 쉽고 안전하게 공유할 수 있습니다. 성 공적인 게이트웨이 간 VPN 연결을 설정하려면 연결의 양쪽에서 동일한 컨피그레이션을 수행 해야 합니다.

Advanced Gateway to Gateway VPN 컨피그레이션은 VPN 사용자가 보다 쉽게 사용할 수 있 도록 VPN 터널의 선택적 컨피그레이션을 구성하는 유연성을 제공합니다. 고급 옵션은 사전 공유 키 모드가 있는 IKE에만 사용할 수 있습니다. 고급 설정은 VPN 연결의 양쪽에서 동일해 야 합니다.

이 문서의 목적은 RV016, RV042, RV042G 및 RV082 VPN Router의 게이트웨이 대 게이트웨 이 VPN 터널에 대한 고급 설정을 구성하는 방법을 설명하는 것입니다.

참고: 게이트웨이 VPN에 대한 게이트웨이 구성 방법에 대한 자세한 내용은 <u>RV016, RV042,</u> <u>RV042G 및 RV082 VPN Router의 게이트웨이 VPN 구성 기사를 참조하십시오.</u>

## 적용 가능한 디바이스

- · RV016
- · RV042
- · RV042G
- · RV082

#### 소프트웨어 버전

· v4.2.2.08

## 게이트웨이-게이트웨이 VPN에 대한 고급 설정 구성

1단계. 라우터 컨피그레이션 유틸리티에 로그인하고 VPN > Gateway To Gateway를 선택합 니다. Gateway To Gateway 페이지가 열립니다.

| Gateway To Gateway             |               |   |  |
|--------------------------------|---------------|---|--|
| Add a New Tunnel               |               |   |  |
| Tunnel No.                     | 2             |   |  |
| Tunnel Name :                  | tunnel_new    |   |  |
| Interface :                    | WAN1          | ~ |  |
| Enable :                       | <b>v</b>      |   |  |
| Local Group Setup              |               |   |  |
| Local Security Gateway Type :  | IP Only       |   |  |
| IP Address :                   | 0.0.0.0       |   |  |
| Local Security Group Type :    | Subnet        | ~ |  |
| IP Address :                   | 192.168.1.0   |   |  |
| Subnet Mask :                  | 255.255.255.0 |   |  |
| Remote Grown Setun             |               |   |  |
| Kemole Group Selup             |               |   |  |
| Remote Security Gateway Type : | IP Only       |   |  |
| IP Address 🗸 :                 | 192.168.1.5   |   |  |
| Remote Security Group Type :   | Subnet        | ~ |  |
| IP Address :                   | 192.168.1.2   |   |  |
| Subnet Mask :                  | 255.255.255.0 |   |  |

2단계. 아래로 스크롤하여 IPSec Setup 섹션으로 이동한 다음 Advanced +를 클릭합니다. Advanced(고급) 영역이 나타납니다.

| IPSec Setup                        |                        |       |
|------------------------------------|------------------------|-------|
| Keying Mode :                      | IKE with Preshared key | ~     |
| Phase 1 DH Group :                 | Group 1 - 768 bit      | ~     |
| Phase 1 Encryption :               | DES                    | ~     |
| Phase 1 Authentication :           | MD5                    | ~     |
| Phase 1 SA Life Time :             | 28800 sec              | conds |
| Perfect Forward Secrecy :          | ✓                      |       |
| Phase 2 DH Group :                 | Group 1 - 768 bit      | ~     |
| Phase 2 Encryption :               | DES                    | ~     |
| Phase 2 Authentication :           | MD5                    | ~     |
| Phase 2 SA Life Time :             | 3600 sec               | conds |
| Preshared Key :                    | abcd1234               |       |
| Minimum Preshared Key Complexity : | Enable                 |       |
| Preshared Key Strength Meter :     |                        |       |
| Advanced +                         |                        |       |
| Save Cancel                        |                        |       |

3단계. 네트워크 속도가 낮은 경우 Aggressive Mode 확인란을 선택합니다. 이렇게 하면 SA 연결(1단계) 중에 터널의 엔드포인트 ID가 일반 텍스트로 교환되므로 교환 시간이 짧지만 보 안은 떨어집니다.

4단계. IP 데이터그램의 크기를 압축하려면 Compress (Support IP Payload Compression Protocol (IPComp))(압축(IPComp(IP 페이로드 압축 프로토콜 지원)))) 확인란을 선택합니다.

IPComp는 IP 데이터그램의 크기를 압축하는 데 사용되는 IP 압축 프로토콜입니다. IP 압축은 네트워크 속도가 느리고 사용자가 느린 네트워크를 통해 손실 없이 데이터를 빠르게 전송하고 자 할 때 유용하지만 어떤 보안도 제공하지 않습니다.

5단계. 항상 VPN 터널의 연결을 활성 상태로 유지하려는 경우 Keep-Alive 확인란을 선택합니 다. Keep-Alive를 사용하면 연결이 비활성화될 경우 즉시 연결을 다시 설정할 수 있습니다.

| Advanced |                                                            |  |  |  |  |  |
|----------|------------------------------------------------------------|--|--|--|--|--|
| •        | Aggressive Mode                                            |  |  |  |  |  |
| ◄        | Compress (Support IP Payload Compression Protocol(IPComp)) |  |  |  |  |  |
| ☑        | Keep-Alive                                                 |  |  |  |  |  |
|          | AH Hash Algorithm MD5 🗸                                    |  |  |  |  |  |
|          | NetBIOS Broadcast                                          |  |  |  |  |  |
|          | NAT Traversal                                              |  |  |  |  |  |
|          | Dead Peer Detection Interval seconds                       |  |  |  |  |  |
|          | Tunnel Backup :                                            |  |  |  |  |  |
|          | Remote Backup IP Address :                                 |  |  |  |  |  |
|          | Local Interface : WAN1                                     |  |  |  |  |  |
|          | VPN Tunnel Backup Idle Time : seconds (Range:30~999 sec)   |  |  |  |  |  |
|          | Split DNS :                                                |  |  |  |  |  |
|          | DNS1 :                                                     |  |  |  |  |  |
|          | DNS2 :                                                     |  |  |  |  |  |
|          | Domain Name 1 :                                            |  |  |  |  |  |
|          | Domain Name 2 :                                            |  |  |  |  |  |
|          | Domain Name 3 :                                            |  |  |  |  |  |
|          | Domain Name 4 :                                            |  |  |  |  |  |

6단계. AH(Authenticate Header)를 활성화하려면 AH Hash Algorithm 확인란을 선택합니다. AH는 원본 데이터에 대한 인증, 체크섬을 통한 데이터 무결성 및 IP 헤더로의 보호를 제공합 니다. 터널은 양쪽에 대해 동일한 알고리즘을 사용해야 합니다.

· MD5 — MD5(Message Digest Algorithm-5)는 체크섬 계산으로 악의적인 공격으로부터 데

이터를 보호하는 128자리 16진수 해시 함수입니다.

· SHA1 — SHA1(Secure Hash Algorithm version 1)은 160비트 해시 함수로 MD5보다 안전 하지만 계산에는 시간이 더 걸립니다.

| Adva | vanced                                                     |         |         |               |      |  |
|------|------------------------------------------------------------|---------|---------|---------------|------|--|
| ✓    | Aggressive Mode                                            |         |         |               |      |  |
| ✓    | Compress (Support IP Payload Compression Protocol(IPComp)) |         |         |               |      |  |
| ◄    | Keep-Alive                                                 |         |         |               |      |  |
| ✓    | AH Hash Algorithm MD5 🗸                                    |         |         |               |      |  |
|      | NetBIOS Broadcast SHA1                                     |         |         |               |      |  |
|      | NAT Traversal                                              |         |         |               |      |  |
|      | Dead Peer Detection Interval                               | seconds |         |               |      |  |
|      | Tunnel Backup :                                            |         |         |               |      |  |
|      | Remote Backup IP Address :                                 |         |         |               |      |  |
|      | Local Interface : WA                                       | N1      | ~       |               |      |  |
|      | VPN Tunnel Backup Idle Time :                              |         | seconds | (Range:30~999 | sec) |  |
|      | ] Split DNS :                                              |         |         |               |      |  |
|      | DNS1 :                                                     |         |         |               |      |  |
|      | DNS2 :                                                     |         |         |               |      |  |
|      | Domain Name 1 :                                            |         |         |               |      |  |
|      | Domain Name 2 :                                            |         |         |               |      |  |
|      | Domain Name 3 :                                            |         |         |               |      |  |
|      | Domain Name 4 :                                            |         |         |               |      |  |

7단계. VPN 터널을 통해 라우팅 불가능한 트래픽을 허용하려면 NetBIOS Broadcast 확인란 을 선택합니다. 기본값은 선택 취소입니다. NetBIOS는 Network Neighborhood와 같은 일부 소프트웨어 애플리케이션 및 Windows 기능을 통해 네트워크에서 프린터 및 컴퓨터와 같은 네트워크 리소스를 탐지하는 데 사용됩니다.

8단계. 공용 IP 주소를 통해 사설 LAN에서 인터넷에 액세스하려면 NAT Traversal 확인란을 선택합니다. VPN 라우터가 NAT 게이트웨이 뒤에 있는 경우 NAT 통과를 활성화하려면 이 확 인란을 선택합니다. 터널의 양쪽 끝에는 동일한 설정이 있어야 합니다.

9단계. Dead Peer Detection Interval(데드 피어 탐지 간격)을 선택하여 주기적으로 hello 또는 ACK를 통해 VPN 터널의 활성 상태를 확인합니다. 이 확인란을 선택하는 경우 hello 메시지의 간격(초)을 입력합니다.

참고: Dead Peer Detection Interval(데드 피어 탐지 간격)을 선택하지 않으면 11단계로 건너 뜁니다.

| Adv | anced                                                      |         |         |                    |  |  |
|-----|------------------------------------------------------------|---------|---------|--------------------|--|--|
| •   | Aggressive Mode                                            |         |         |                    |  |  |
| •   | Compress (Support IP Payload Compression Protocol(IPComp)) |         |         |                    |  |  |
| ✓   | Keep-Alive                                                 |         |         |                    |  |  |
| •   | AH Hash Algorithm SHA1 🗸                                   |         |         |                    |  |  |
| •   | NetBIOS Broadcast                                          |         |         |                    |  |  |
| •   | NAT Traversal                                              |         |         |                    |  |  |
| ☑   | Dead Peer Detection Interval 30                            | seconds | J       |                    |  |  |
|     | Tunnel Backup :                                            |         |         |                    |  |  |
|     | Remote Backup IP Address :                                 |         |         |                    |  |  |
|     | Local Interface :                                          | WAN1    | ~       |                    |  |  |
|     | VPN Tunnel Backup Idle Time :                              |         | seconds | (Range:30~999 sec) |  |  |
|     | Split DNS :                                                |         |         |                    |  |  |
|     | DNS1:                                                      |         |         |                    |  |  |
|     | DNS2 :                                                     |         |         |                    |  |  |
|     | Domain Name 1 :                                            |         |         |                    |  |  |
|     | Domain Name 2 :                                            |         |         |                    |  |  |
|     | Domain Name 3 :                                            |         |         |                    |  |  |
|     | Domain Name 4 :                                            |         |         |                    |  |  |

10단계. 터널 백업을 활성화하려면 Tunnel Backup 확인란을 선택합니다. 이 기능은 Dead Peer Detection Interval(데드 피어 탐지 간격)을 선택한 경우에만 사용할 수 있습니다. 이 기능 을 사용하면 디바이스에서 대체 로컬 WAN 인터페이스 또는 원격 IP 주소를 통해 VPN 터널을 재설정할 수 있습니다. ·원격 백업 IP 주소 — 원격 게이트웨이의 대체 IP 주소를 입력하거나 원격 게이트웨이에 대 해 이미 설정된 WAN IP 주소를 이 필드에 입력합니다.

· Local Interface — 연결을 재설정하는 데 사용되는 WAN 인터페이스입니다. 드롭다운 목록 에서 원하는 인터페이스를 선택합니다.

· VPN Tunnel Backup Idle Time — 백업 터널이 사용되기 전에 기본 터널이 연결해야 하는 시간(초)을 입력합니다.

| Adv | anced                                                      |             |         |                    |  |
|-----|------------------------------------------------------------|-------------|---------|--------------------|--|
| ✓   | Aggressive Mode                                            |             |         |                    |  |
| ✓   | Compress (Support IP Payload Compression Protocol(IPComp)) |             |         |                    |  |
| ✓   | Keep-Alive                                                 |             |         |                    |  |
| ✓   | AH Hash Algorithm SHA1 🗸                                   |             |         |                    |  |
| ✓   | NetBIOS Broadcast                                          |             |         |                    |  |
| ✓   | NAT Traversal                                              |             |         |                    |  |
| ✓   | Dead Peer Detection Interval 30                            | seconds     |         |                    |  |
|     | Tunnel Backup :                                            |             |         |                    |  |
|     | Remote Backup IP Address :                                 | 192.168.1.7 |         |                    |  |
|     | Local Interface :                                          | WAN2        | ~       |                    |  |
| L   | VPN Tunnel Backup Idle Time :                              | 50          | seconds | (Range:30~999 sec) |  |
|     | Split DNS :                                                |             |         |                    |  |
|     | DNS1:                                                      |             |         |                    |  |
|     | DNS2 :                                                     |             |         |                    |  |
|     | Domain Name 1 :                                            |             |         |                    |  |
|     | Domain Name 2 :                                            |             |         |                    |  |
|     | Domain Name 3 :                                            |             |         |                    |  |
|     | Domain Name 4 :                                            |             |         |                    |  |

11단계. Split DNS(스플릿 DNS) 확인란을 선택하여 스플릿 DNS를 활성화합니다. 스플릿 DNS를 사용하면 지정된 도메인 이름에 대한 요청을 일반적으로 사용되는 것과 다른 DNS 서 버에서 처리할 수 있습니다. 라우터가 클라이언트로부터 DNS 요청을 수신하면 DNS 요청을 확인하고 도메인 이름과 일치시킨 후 요청을 특정 DNS 서버로 전송합니다.

| Adv | anced                                                      |             |         |                    |  |
|-----|------------------------------------------------------------|-------------|---------|--------------------|--|
| ✓   | Aggressive Mode                                            |             |         |                    |  |
| •   | Compress (Support IP Payload Compression Protocol(IPComp)) |             |         |                    |  |
| ✓   | Keep-Alive                                                 |             |         |                    |  |
| ✓   | AH Hash Algorithm SHA1 🗸                                   |             |         |                    |  |
| ✓   | NetBIOS Broadcast                                          |             |         |                    |  |
| ✓   | NAT Traversal                                              |             |         |                    |  |
| ✓   | Dead Peer Detection Interval 30 seconds                    |             |         |                    |  |
| ✓   | Tunnel Backup :                                            |             |         |                    |  |
|     | Remote Backup IP Address :                                 | 192.168.1.7 |         |                    |  |
|     | Local Interface :                                          | WAN2        | ¥       |                    |  |
|     | VPN Tunnel Backup Idle Time :                              | 50          | seconds | (Range:30~999 sec) |  |
|     | Split DNS :                                                |             |         | ]                  |  |
|     | DNS1:                                                      | 192.168.1.7 |         |                    |  |
|     | DNS2 :                                                     |             |         |                    |  |
|     | Domain Name 1 :                                            | domain1.com |         |                    |  |
|     | Domain Name 2 :                                            | domain2.com |         |                    |  |
|     | Domain Name 3 :                                            |             |         |                    |  |
| L   | Domain Name 4 :                                            |             |         | J                  |  |

12단계. DNS1 필드에 DNS 서버 IP 주소를 입력합니다. 다른 DNS 서버가 있는 경우 DNS2 필 드에 DNS 서버 IP 주소를 입력합니다.

13단계. Domain Name 1~Domain Name 4 필드에 도메인 이름을 입력합니다. 이러한 도메인 이름에 대한 요청은 12단계에서 지정한 DNS 서버에서 처리합니다. 14단계. Save(저장)를 클릭하여 변경 사항을 저장합니다.

이 번역에 관하여

Cisco는 전 세계 사용자에게 다양한 언어로 지원 콘텐츠를 제공하기 위해 기계 번역 기술과 수작업 번역을 병행하여 이 문서를 번역했습니다. 아무리 품질이 높은 기계 번역이라도 전문 번역가의 번 역 결과물만큼 정확하지는 않습니다. Cisco Systems, Inc.는 이 같은 번역에 대해 어떠한 책임도 지지 않으며 항상 원본 영문 문서(링크 제공됨)를 참조할 것을 권장합니다.